## Frequentietabellen en Lijsten.

Bij het verwerken van frequentietabellen kan de GR veel (dom) rekenwerk uit handen nemen.

Druk op de stat-knop, en daarna op enter. We gaan deze kolommen invullen. Die kolommen zijn de Lijsten  $L_1 L_2 L_3 L_4$  enzovoort.

| TE LAAT IN DE LES | OPI | DOND | ERD | AG 17 | SEPT | TEMB | ER |
|-------------------|-----|------|-----|-------|------|------|----|
| aantal minuten    | 1   | 2    | 3   | 4     | 5    | 6    | 8  |
| frequentie        | 3   | 5    | 8   | 10    | 8    | 7    | 2  |

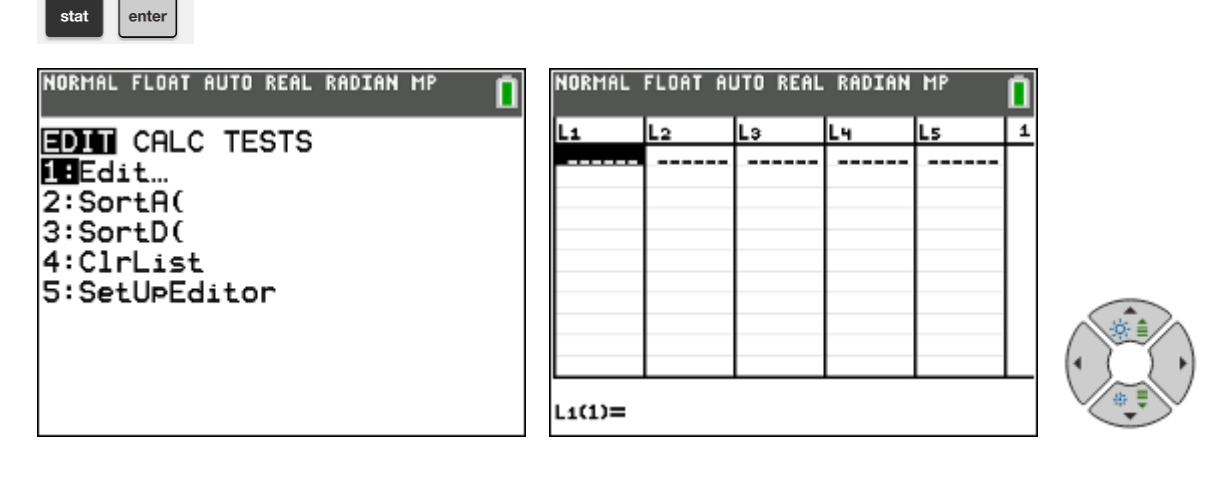

| NORMAL                              | FLOAT AL                         | JTO REAL | RADIAN | MP | ٥ |
|-------------------------------------|----------------------------------|----------|--------|----|---|
| Lı                                  | L2                               | Lз       | L4     | Ls | 2 |
| 1<br>2<br>3<br>4<br>5<br>6<br>8<br> | 3<br>5<br>8<br>10<br>8<br>7<br>2 |          |        |    |   |
| L2(8)=                              |                                  |          |        |    |   |

In de eerste kolom  $L_1$  nemen we de waarnemingsgetallen over, in de tweede kolom  $L_2$  de frequenties. Met de pijltjestoetsen kun je naar andere 'vakjes' springen.

Wanneer de tabel helemaal is ingevuld, gaan we de computer laten rekenen. Druk daarvoor weer op de stat-knop:

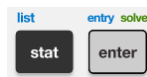

list

En kies nu voor de eerste optie in het CALC-menu.

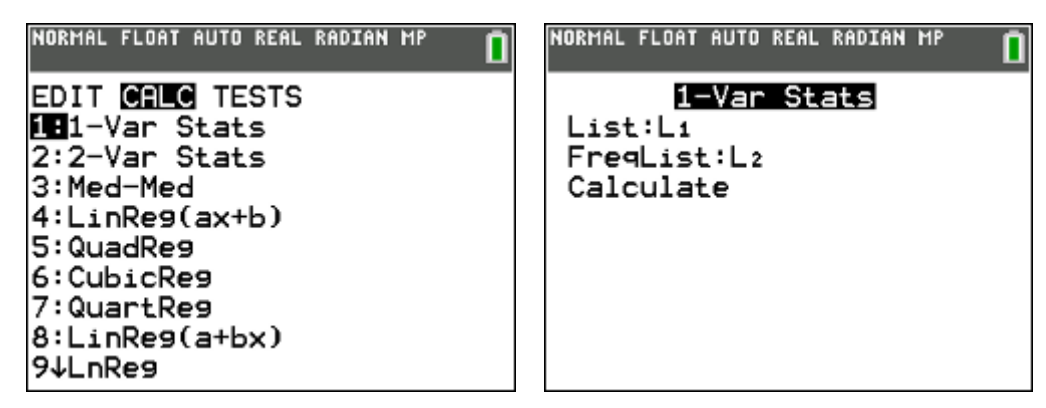

In havo-4 gebruiken we alleen maar de 1-Var Stats (er is ook maar één variabele).

Er moet worden aangegeven in welke kolom (lijst) de waarnemingsgetallen staan, standaard is dat  $L_1$ . De lijst met de frequenties staat in lijst  $L_2$ .

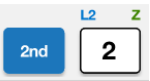

En na het kiezen van "calculate", gaat de GR aan het werk: een flinke lijst met gegevens, die nog groter blijkt te zijn wanneer je met de pijltjestoets naar beneden gaat:

| NORMAL FLOAT AUTO REAL RADIAN MP                                                                                                    | NORMAL FLOAT AUTO REAL RADIAN MP                                                                            |
|----------------------------------------------------------------------------------------------------|----------------------------------------------------------------------------------------------------|
| $\frac{1-\text{Var Stats}}{\bar{x}=4.069767442}$ $\frac{5}{2}\times=175$ $\frac{5}{2}\times=835$ $\frac{5}{3}\times=1.709850298$ $\frac{5}{3}\times=1.68985136$ $n=43$ $\frac{1}{3}\times=1$ $\frac{1}{3}\times=1$ | <b>1-Var Stats</b><br>↑Sx=1.709850298<br>σx=1.68985136<br>n=43<br>minX=1<br>Q1=3<br>Med=4<br>Q3=5<br>maxX=8 |

| NORMAL FLOAT AUTO REAL | RADIAN MP 🚺           |  |  |  |  |
|------------------------|-----------------------|--|--|--|--|
| 1-Var Stats            |                       |  |  |  |  |
| x=3.76                 | gemiddelde            |  |  |  |  |
| Σx=376 alle v          | vaarnemingen opgeteld |  |  |  |  |
| Σx <sup>2</sup> =1800  |                       |  |  |  |  |
| Sx=1.975199773         |                       |  |  |  |  |
| σx=1.965298959         | standaardafwijking    |  |  |  |  |
| n=100                  | aantal waarnemingen   |  |  |  |  |
| minX=0                 | kleinste waarneming   |  |  |  |  |
| Q1=2                   | 1e kwartiel           |  |  |  |  |
| Med=4                  | 2e kwartiel = mediaan |  |  |  |  |
| Q3=5                   | 3e kwartiel           |  |  |  |  |
| maxX=7                 | . grootste waarneming |  |  |  |  |
|                        |                       |  |  |  |  |